# Aprovisione Secure Firewall ASA a CSM

# Contenido

| Introducción                                  |
|-----------------------------------------------|
| Prerequisites                                 |
| Requirements                                  |
| Componentes Utilizados                        |
| Antecedentes                                  |
| Configurar                                    |
| Configuraciones                               |
| Configuración de ASA para la gestión de HTTPS |
| Aprovisione Secure Firewall ASA a CSM         |
| Verificación                                  |

# Introducción

En este documento se describe el proceso para aprovisionar el dispositivo de seguridad adaptable (ASA) de firewall seguro en Cisco Security Manager (CSM).

# Prerequisites

## Requirements

Cisco recomienda que tenga conocimiento sobre estos temas:

- ASA de firewall seguro
- CSM

## **Componentes Utilizados**

La información que contiene este documento se basa en las siguientes versiones de software y hardware.

- Secure Firewall ASA versión 9.18.3
- CSM versión 4.28

La información que contiene este documento se creó a partir de los dispositivos en un ambiente de laboratorio específico. Todos los dispositivos que se utilizan en este documento se pusieron en funcionamiento con una configuración verificada (predeterminada). Si tiene una red en vivo, asegúrese de entender el posible impacto de cualquier comando.

# Antecedentes

CSM ayuda a habilitar la aplicación de políticas uniformes y la rápida resolución de problemas de eventos de seguridad, ofreciendo informes resumidos a lo largo de la implementación de seguridad. Gracias a su interfaz centralizada, las organizaciones pueden ampliar de forma eficiente y gestionar una amplia gama de dispositivos de seguridad de Cisco con una visibilidad mejorada.

# Configurar

En el siguiente ejemplo, se aprovisiona un ASA virtual a un CSM para una gestión centralizada.

## Configuraciones

Configuración de ASA para la gestión de HTTPS

Paso 1. Cree un usuario con todos los privilegios.

Sintaxis de la línea de comandos (CLI):

```
configure terminal
username < user string > password < password > privilege < level number >
```

Esto se traduce en el siguiente ejemplo de comando, que tiene el usuario csm-user y la contraseña cisco123 de la siguiente manera:

ciscoasa# configure terminal ciscoasa(config)# username csm-user password cisco123 privilege 15

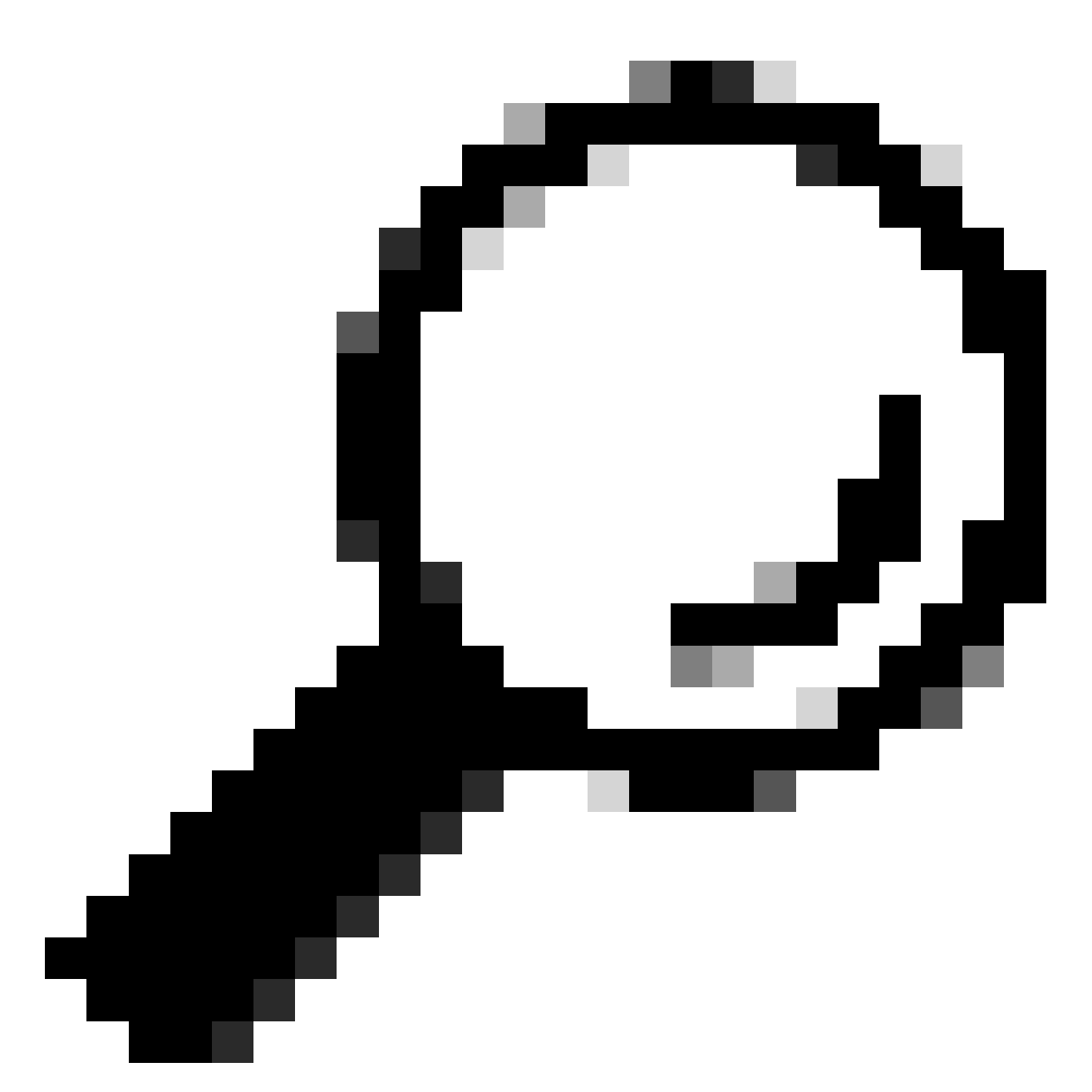

Sugerencia: también se aceptan usuarios autenticados externamente para esta integración.

Paso 2. Habilitar servidor HTTP.

Sintaxis de la línea de comandos (CLI):

configure terminal http server enable

Paso 3. Permitir el acceso HTTPS para la dirección IP del servidor CSM.

Sintaxis de la línea de comandos (CLI):

```
configure terminal
http < hostname > < netmask > < interface name >
```

Esto se traduce en el siguiente ejemplo de comando, que permite que cualquier red acceda al ASA a través de HTTPS en la interfaz externa (GigabitEthernet0/0):

ciscoasa# configure terminal
ciscoasa(config)# http 0.0.0.0 0.0.0.0 outside

Paso 4. Valide que se puede alcanzar HTTPS desde el servidor CSM.

Abra cualquier explorador Web y escriba la siguiente sintaxis:

https://< ASA IP address >/

Esto se traduce en el siguiente ejemplo para la dirección IP de la interfaz externa que se permitió para el acceso HTTPS en el paso anterior:

```
https://10.8.4.11/
```

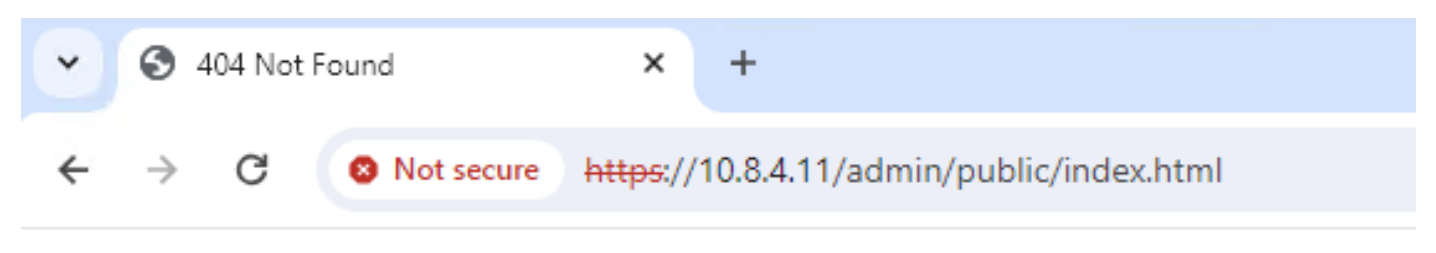

# 404 Not Found

The requested URL /admin/public/index.html was not found on this server.

Respuesta HTTPS de ASA

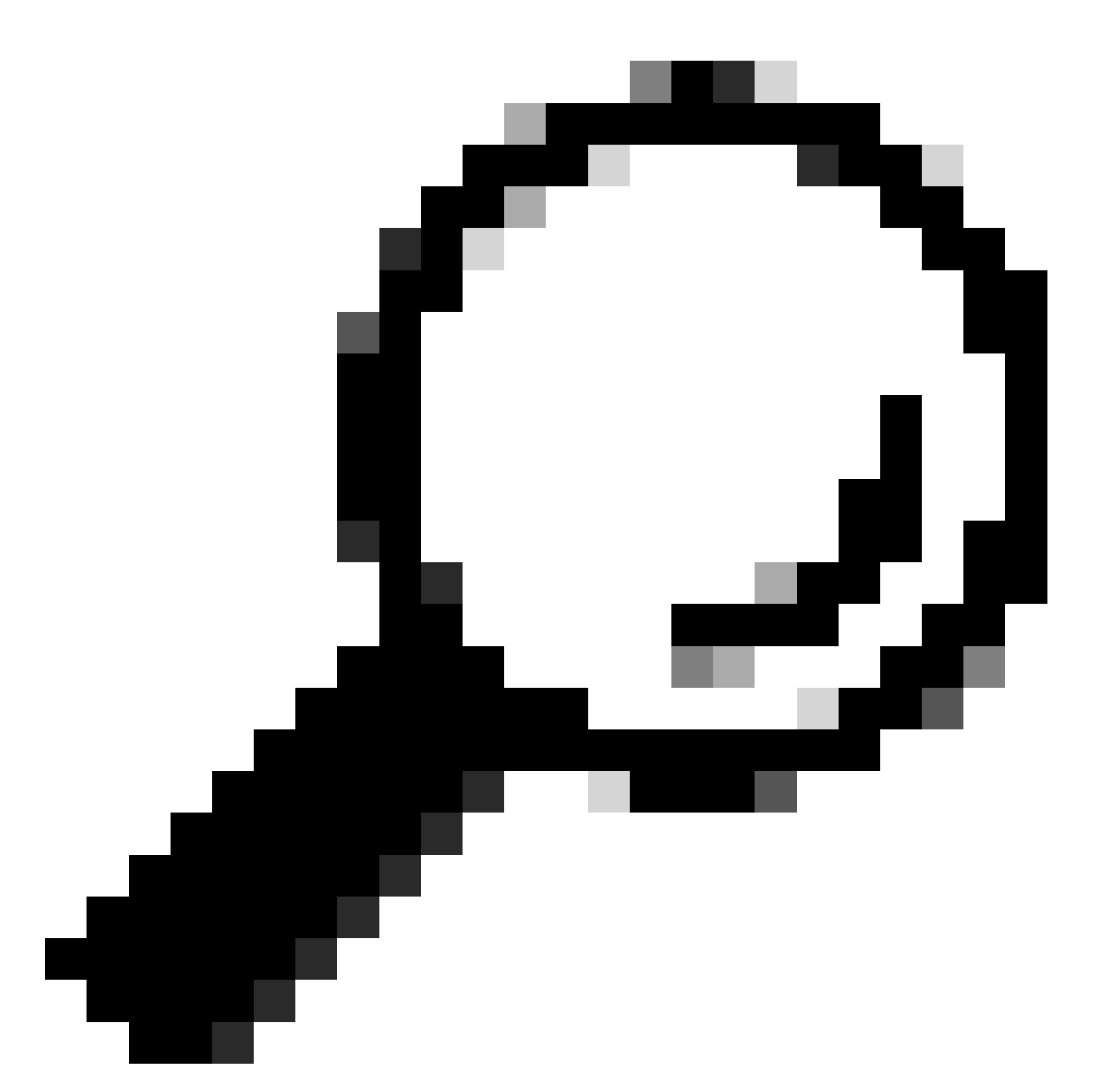

Consejo: Error 404 Not Found se espera en este paso, ya que este ASA no tiene el Cisco Adaptive Security Device Manager (ASDM) instalado, pero la respuesta HTTPS está ahí, ya que la página se redirige a la URL /admin/public/index.html.

Aprovisione Secure Firewall ASA a CSM

Paso 1. Abra e inicie sesión en el cliente CSM.

|                                                                                                    | S     |
|----------------------------------------------------------------------------------------------------|-------|
| Cisco Security Manager<br>Version 4.28.0                                                                                                    |       |
| Server Name WIN-A7JU18QCA72                                                                                                    |       |
| Default View Login Help                                                                                                    |       |
| © 2023 Cisco Systems, Inc. Cisco, Cisco Systems and Cisco logo are registered trademarks of Cisco Systems, Inc. and/or its affiliates in the U.S. and certain other countries. | cisco |

Inicio de sesión del cliente CSM

## Paso 2. Abra el Administrador de configuración.

| 🝓 Cisco Security Manager - Dashboard - admin Connected to 'WIN-A7.                                                                                                    | JU18QCA72      |          |                     |                      |                    |                                | - 🗆 ×                  |
|----------------------------------------------------------------------------------------------------|----------------|----------|---------------------|----------------------|--------------------|--------------------------------|------------------------|
| File Launch Help                                                                                                    |                |          |                     |                      |                    |                                |                        |
|                                                                                                    |                |          |                     | _                    |                    | User: admin Serve              | er: WIN-A7JU18QCA72    |
| cisco Security Manager                                                                                                    |                | 🦉        | Configuration Manag | er 🗧 Event Viewer    | Health and Perform | ance Monitor   🍓 Image Manager | 🙀 Report Manager       |
| Summary X Firewall IPS                                                                                                    |                |          |                     |                      |                    |                                | 🔜 Show Widgets 🄇       |
| Device Health Summary Last updated on Jan-30, 12:55                                                                                                    | PM PST Top Sig | gnatures | Last updated or     | Jan-30, 12:46 PM PST | Top Malware Sites  | Last updated o                 | n Jan-30, 12:46 PM PST |
| Group by Category                                                                                                    | 🗈 🖻 Signatu    | ures     |                     | Last 24 Hours 🔹      | IP Address         |                                | Last 24 Hours 🔹        |
| Na Device Not Reachable                                                                                                    | 0              |          |                     |                      |                    |                                |                        |
| 🐺 Interface Down                                                                                                    | 0              |          |                     |                      |                    |                                |                        |
| 😡 Overall Device Health Alerts                                                                                                    | 0              | No dai   | ta available        |                      |                    | No data available              |                        |
| I High Memory Utilization                                                                                                    | 0              |          |                     |                      |                    |                                |                        |
| 🛐 Firewall - High CPU Utilization                                                                                                    | 0              |          |                     |                      |                    |                                |                        |
| 🎢 IPS - High Inspection Load                                                                                                    | 0              |          |                     |                      |                    |                                |                        |
| 🎢 IPS - High Missed Packets                                                                                                    | 0 Top At       | tackers  | Last updated or     | Jan-30, 12:46 PM PST | Top Sources        | Last updated o                 | n Jan-30, 12:46 PM PST |
| 🁔 IPS - Bypass Mode                                                                                                    | 0 Attacke      | ers      |                     | Last 24 Hours +      | Sources            |                                | Last 24 Hours 👻        |
| 🎢 Other Alerts                                                                                                    | 0              |          |                     |                      |                    |                                |                        |
|                                                                                                    |                |          |                     |                      |                    |                                |                        |
|                                                                                                    |                | No da    | ta available        |                      |                    | No data available              |                        |
|                                                                                                    | :              |          |                     |                      |                    |                                |                        |
|                                                                                                    |                |          |                     |                      |                    |                                |                        |
|                                                                                                    |                |          |                     |                      |                    |                                |                        |
| Destaurent Lastradatudas Ira 20 01-00                                                                                                    | Top Mr         | time     | Last undated or     | 100-20 12:46 DM DCT  | Ten Dectinations   | a betchev tecl                 | a lao 20 12:46 DM DCT  |
| O Provide Contraction Contraction Contract | Victims        |          | Last updated of     | Last 24 Hours        | Destinations       | Last updated o                 | Last 24 Hours          |
| ype to search                                                                                                    | Vicums         |          |                     | LOSC 241 IOUIS       | Destinations       |                                | Last 241 Kurs ·        |
|                                                                                                    |                |          |                     |                      |                    |                                |                        |
|                                                                                                    |                | No da    |                     |                      |                    | ,<br>No data available         |                        |
|                                                                                                    |                |          |                     |                      |                    |                                |                        |
|                                                                                                    |                |          |                     |                      |                    |                                |                        |
|                                                                                                    |                |          |                     |                      |                    |                                |                        |
|                                                                                                    |                |          |                     |                      |                    |                                |                        |

### Paso 3. Vaya a Devices > New Device.

| ٩   | Cisco Security Manager - Configuratio                                          | on Manager - admin Connected to 'Wil            | N-A7JU18QCA72          |                          |                       |                                 | – 🗆 X             |  |  |  |  |
|-----|--------------------------------------------------------------------------------|-------------------------------------------------|------------------------|--------------------------|-----------------------|---------------------------------|-------------------|--|--|--|--|
| Fil | e Edit View Policy Map Man                                                     | age Tools Tickets Launch Help                   | \$                     |                          |                       | No Open Ticke                   | ts allalla        |  |  |  |  |
|     | New Device Ctrl+N                                                              | de 🕘 🐉 🗄 🗟 🕼 🗛 i                                |                        | à 🖻 ¥ 🖪 🔍 🔯              | 🛍 🕼 🍇 🐞 😰             | 🔍 Search All                    | Categories CISCO. |  |  |  |  |
|     | Clone Device                                                                   |                                                 |                        | [- • · · · ·             |                       |                                 |                   |  |  |  |  |
|     | Delete Device(s)                                                               | alth and Performance Monitor                    |                        | Deployment Manager       |                       | Device State                    |                   |  |  |  |  |
|     | Save Ctrl+S                                                                    | Critical: 0 Uarning: 0 Normal:                  | 0                      | 😝 Fail: 0 😏 Pending: 0 😌 | Pass: 0               | 😝 Critical: 0 😏 Warning: 0 😝 No | rmai: 0           |  |  |  |  |
|     | Import<br>Export >                                                             | 2 ▲ I 3 4 5 4 5 4 7 5 5 5 5 5 5 5 5 5 5 5 5 5 5 |                        |                          |                       |                                 |                   |  |  |  |  |
|     | Deploy                                                                         | Filter: ( none)                                 |                        |                          |                       | Q. Type                         | to Search         |  |  |  |  |
|     | Edit Device Group<br>New Device Group<br>Add Devices to Group<br>Print Ctrl+ P | uspiay name na                                  | anaged Monitored Alert | ts Connection State D    | Adational Information | ur Address Hos                  | t.uoman larg      |  |  |  |  |
|     | Exit Ctrl+Q                                                                    |                                                 |                        |                          |                       |                                 |                   |  |  |  |  |
|     | • no device selected -                                                         |                                                 |                        |                          |                       |                                 |                   |  |  |  |  |
|     | (                                                                              |                                                 |                        |                          |                       |                                 |                   |  |  |  |  |

Administrador de configuración CSM

Paso 4. Seleccione la opción de adición que satisfaga el requisito según el resultado deseado. Como el ASA configurado ya está configurado en la red, la mejor opción para este ejemplo es Add Device From Network y haga clic en Next.

Please choose how you would like to add the device:

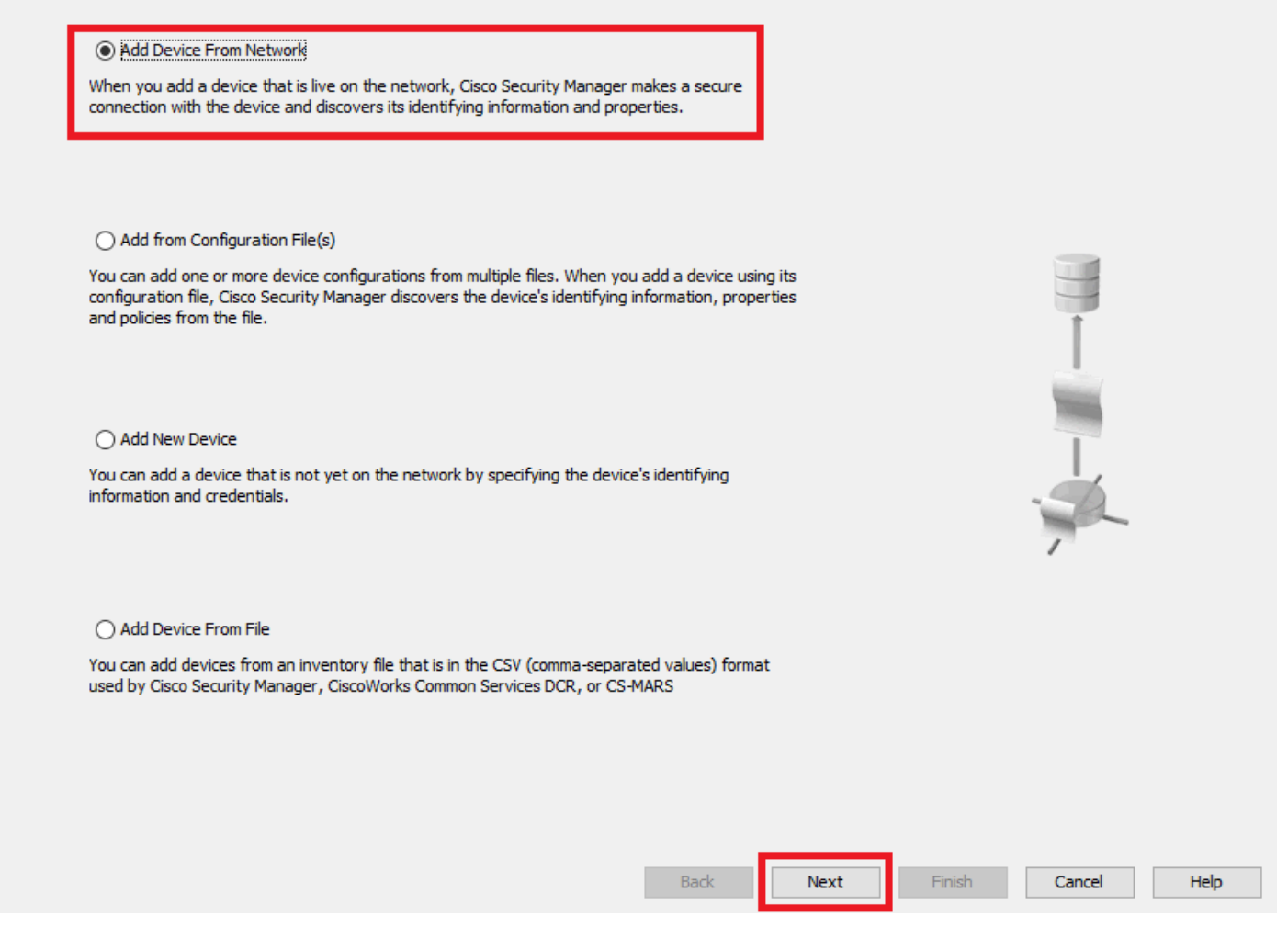

Método Device Add

Paso 5. Complete los datos necesarios según la configuración del ASA de firewall seguro y los parámetros de detección. A continuación, haga clic en Next.

Wew Device - Device Information (Step 2 of 4)

| IP Type:<br>Host Name:<br>Domain Name:<br>IP Address:<br>Display Name:*<br>OS Type:*<br>Transport Protocol: | Static<br>discoasa<br>10.8.4.11<br>discoasa<br>ASA<br>HTTPS<br>Surten Content                                                                                                    |  |  |
|----------------------------------------------------------------------------------------------------|----------------------------------------------------------------------------------------------------|--|--|
| Host Name:<br>Domain Name:<br>IP Address:<br>Display Name:*<br>OS Type:*<br>Transport Protocol:             | ciscoasa  10.8.4.11  ciscoasa  ASA  Control  Control  Contro  Control  Control  Control  Cont |  |  |
| Domain Name:<br>IP Address:<br>Display Name:*<br>OS Type:*<br>Transport Protocol:                           | 10.8.4.11<br>ciscoasa<br>ASA V X<br>HTTPS V                                                                                                    |  |  |
| IP Address:<br>Display Name:*<br>OS Type:*<br>Transport Protocol:                                           | 10.8.4.11<br>ciscoasa<br>ASA ~ SA<br>HTTPS ~                                                                                                    |  |  |
| Display Name:*<br>OS Type:*<br>Transport Protocol:                                                          | ciscoasa ASA V                                                                                                    |  |  |
| OS Type:*<br>Transport Protocol:                                                                            | ASA V S                                                                                                    |  |  |
| Transport Protocol:                                                                                         | HTTPS V                                                                                                    |  |  |
|                                                                                                    | Curtan Contact                                                                                                    |  |  |
|                                                                                                    | System Context                                                                                                    |  |  |
|                                                                                                    |                                                                                                    |  |  |
| Discover Device Settings                                                                                    |                                                                                                    |  |  |
| Perform Device Discov                                                                                       | ery                                                                                                    |  |  |
| Discover:                                                                                                   | Policies and Inventory 🗸 🗸                                                                                                    |  |  |
|                                                                                                    | Platform Settings                                                                                                    |  |  |
|                                                                                                    | Firewall Policies                                                                                                    |  |  |
|                                                                                                    | ☑ NAT Policies                                                                                                    |  |  |
|                                                                                                    | IPS Policies                                                                                                    |  |  |
|                                                                                                    | RA VPN Policies                                                                                                    |  |  |
|                                                                                                    | Discover Policies for Security Contexts                                                                                                    |  |  |
|                                                                                                    |                                                                                                    |  |  |

Configuración de ASA

Paso 6. Complete las credenciales requeridas del usuario CSM configurado en ASA y la contraseña enable.

### Wew Device - Device Credentials (Step 3 of 4)

|                          | csm-user                |           |       |  |  |
|--------------------------|-------------------------|-----------|-------|--|--|
| Password:*               | •••••                   | Confirm:* | ••••• |  |  |
| Enable Password:         | •••••                   | Confirm:* | ••••• |  |  |
| TP Credentials           |                         |           |       |  |  |
|                          | Use Primary Credentials | s         |       |  |  |
|                          | Username;               |           |       |  |  |
|                          | Password:               |           |       |  |  |
|                          | Confirm:                |           |       |  |  |
|                          | 80                      |           |       |  |  |
| TTP: Dect:               | 442                     |           | .14   |  |  |
|                          |                         |           | uit   |  |  |
| PS RDEP Mode:            | Use Default (HTTPS)     | ~         |       |  |  |
| Certificate Common Name: |                         | Confirm:  |       |  |  |
|                          |                         |           |       |  |  |
| RX-Boot Mode S           | NMP                     |           |       |  |  |
| RX-Boot Mode S           | NMP                     |           |       |  |  |
| RX-Boot Mode S           | SNMP                    |           |       |  |  |
| RX-Boot Mode S           | SNMP                    |           |       |  |  |
| RX-Boot Mode S           | SNMP                    |           |       |  |  |
| RX-Boot Mode S           | SNMP                    |           |       |  |  |

Credenciales de ASA

Paso 7. Seleccione los grupos que desee o omita este paso si no es necesario ninguno y haga clic en Finish.

Wew Device - Device Grouping (Step 4 of 4)

| Select the groups that this devic | e belongs to: |      |      |        |        |      |
|-----------------------------------|---------------|------|------|--------|--------|------|
| Department:                       | None          |      |      |        |        |      |
| Location:                         | None          |      |      |        |        |      |
| test:                             | None          |      |      |        |        |      |
| Set Values as Default             |               |      |      |        |        |      |
|                                   |               |      |      |        |        |      |
|                                   |               |      |      |        |        |      |
|                                   |               |      |      |        |        |      |
|                                   |               |      |      |        |        |      |
|                                   |               |      |      |        |        |      |
|                                   |               |      |      |        |        |      |
|                                   |               |      |      |        |        |      |
|                                   |               |      |      |        |        |      |
|                                   |               |      |      |        |        |      |
|                                   |               | Back | Next | Finish | Cancel | Help |

Selección de grupo CSM

Paso 8. Se genera una solicitud de ticket con fines de control, haga clic en Aceptar.

Wew Device - Device Grouping (Step 4 of 4)

| Select the groups that this device | e belongs to:                                                                                             |
|------------------------------------|----------------------------------------------------------------------------------------------------|
| Department:                        | None                                                                                                    |
| Location:                          | None                                                                                                    |
| test:                              | None                                                                                                    |
|                                    |                                                                                                    |
| Set Values as Default              | Ticket Required X                                                                                         |
|                                    | You must have an editable ticket opened in order to perform this action. You may:<br>Create a new ticket: |
|                                    | Ticket: admin_30.Jan.2024_13.20.26                                                                        |
|                                    | Description:                                                                                              |
|                                    | OK Cancel Help                                                                                            |
|                                    |                                                                                                    |
|                                    |                                                                                                    |
|                                    |                                                                                                    |
|                                    |                                                                                                    |
|                                    | Back Next Finish Cancel Help                                                                              |
|                                    |                                                                                                    |

Creación de notificaciones CSM

Paso 9. Valide que la detección finalice sin errores y haga clic en Cerrar.

#### **Discovery Status**

| Status:                                                                                                    | Discovery com | pleted with war                        | nings                                                                                                    |                                                                                                    |                                            |                           |               |
|----------------------------------------------------------------------------------------------------|---------------|----------------------------------------|----------------------------------------------------------------------------------------------------|----------------------------------------------------------------------------------------------------|--------------------------------------------|---------------------------|---------------|
| Devices to be discovered:                                                                                                    | 1             |                                        |                                                                                                    |                                                                                                    |                                            |                           |               |
| Devices discovered successfully:                                                                                                    | 1             |                                        |                                                                                                    |                                                                                                    |                                            |                           |               |
| Devices discovered with errors:                                                                                                    | 0             |                                        |                                                                                                    |                                                                                                    |                                            |                           |               |
| iscovery Details                                                                                                    |               |                                        |                                                                                                    |                                                                                                    |                                            |                           |               |
| Type Name                                                                                                    | Severity      | State                                  |                                                                                                    | Discovered From                                                                                                    |                                            |                           |               |
| 😽 ciscoasa                                                                                                    | 1             | Discovery C                            | Completed with Warnings                                                                                                    | Live Device                                                                                                    |                                            |                           |               |
|                                                                                                    |               |                                        |                                                                                                    |                                                                                                    |                                            |                           |               |
| •                                                                                                    |               |                                        | Description                                                                                                    |                                                                                                    |                                            |                           |               |
| Messages                                                                                                    |               | Severity                               | Description<br>Policy discovery does n                                                                                                    | not support the following                                                                                                    | g CLI in your config                       | uration:                  |               |
| Messages<br>LI not discovered                                                                                                    |               | Severity                               | Description<br>Policy discovery does n<br>Line 5:service-module (                                                                                                    | not support the following<br>0 keepalive-timeout 4                                                                                                    | g CLI in your config                       | uration:                  |               |
| Messages<br>LLI not discovered<br>olicies discovered                                                                                                    |               | Severity                               | Description<br>Policy discovery does n<br>Line 5:service-module<br>Line 6:service-module                                                                                                    | not support the following<br>0 keepalive-timeout 4<br>0 keepalive-counter 6                                                                               | g CLI in your config                       | uration:                  |               |
| Messages<br>CLI not discovered<br>Folicies discovered<br>ixisting policy objects reused                                                                                  |               | Severity                               | Description<br>Policy discovery does r<br>Line 5:service-module (<br>Line 6:service-module (<br>Line 8:license smart<br>Line 12:no mac-addres                                                                                                    | not support the following<br>0 keepalive-timeout 4<br>0 keepalive-counter 6<br>15 auto                                                                    | g CLI in your config                       | uration:                  |               |
| Messages<br>LI not discovered<br>olicies discovered<br>xisting policy objects reused<br>alue overrides created for device                                                |               | Severity<br>1<br>1<br>1<br>1<br>1<br>1 | Description<br>Policy discovery does n<br>Line 5:service-module (<br>Line 6:service-module (<br>Line 8:license smart<br>Line 12:no mac-addres<br>Line 50:no failover wai                                                                                         | not support the following<br>0 keepalive-timeout 4<br>0 keepalive-counter 6<br>is auto<br>t-disable                                                       | g CLI in your config                       | uration:                  |               |
| Messages<br>LL not discovered<br>olicies discovered<br>ixisting policy objects reused<br>alue overrides created for device<br>olicies discovered                         |               | Severity                               | Description<br>Policy discovery does n<br>Line 5:service-module (<br>Line 6:service-module (<br>Line 8:license smart<br>Line 12:no mac-addres<br>Line 50:no failover wai<br>Line 55:no asdm histor                                                               | not support the following<br>0 keepalive-timeout 4<br>0 keepalive-counter 6<br>is auto<br>t-disable<br>y enable<br>ponconnected                           | g CLI in your config                       | uration:                  |               |
| Messages<br>LL not discovered<br>olicies discovered<br>ixisting policy objects reused<br>alue overrides created for device<br>olicies discovered<br>dd Device Successful |               | Severity                               | Description<br>Policy discovery does n<br>Line 5:service-module (<br>Line 8:license smart<br>Line 8:license smart<br>Line 12:no mac-address<br>Line 50:no failover wai<br>Line 55:no asdm histor<br>Line 57:no arp permit-r<br>Action                            | not support the following<br>0 keepalive-timeout 4<br>0 keepalive-counter 6<br>is auto<br>t-disable<br>y enable<br>nonconnected                           | g CLI in your config                       | uration:                  |               |
| Vessages<br>I not discovered<br>Solicies discovered<br>disting policy objects reused<br>alue overrides created for device<br>plicies discovered<br>dd Device Successful  |               | Severity<br>Severity                   | Description<br>Policy discovery does n<br>Line 5:service-module 0<br>Line 6:service-module 0<br>Line 8:license smart<br>Line 12:no mac-addres<br>Line 50:no failover wai<br>Line 55:no asdm histor<br>Line 57:no arp permit-r<br>Action<br>If you wish to manage | not support the following<br>0 keepalive-timeout 4<br>0 keepalive-counter 6<br>is auto<br>t-disable<br>y enable<br>nonconnected<br>these commands in CS N | 9 CLI in your config<br>Manager, please us | uration:<br>the "Flex Con | fig" function |

Detección de ASA

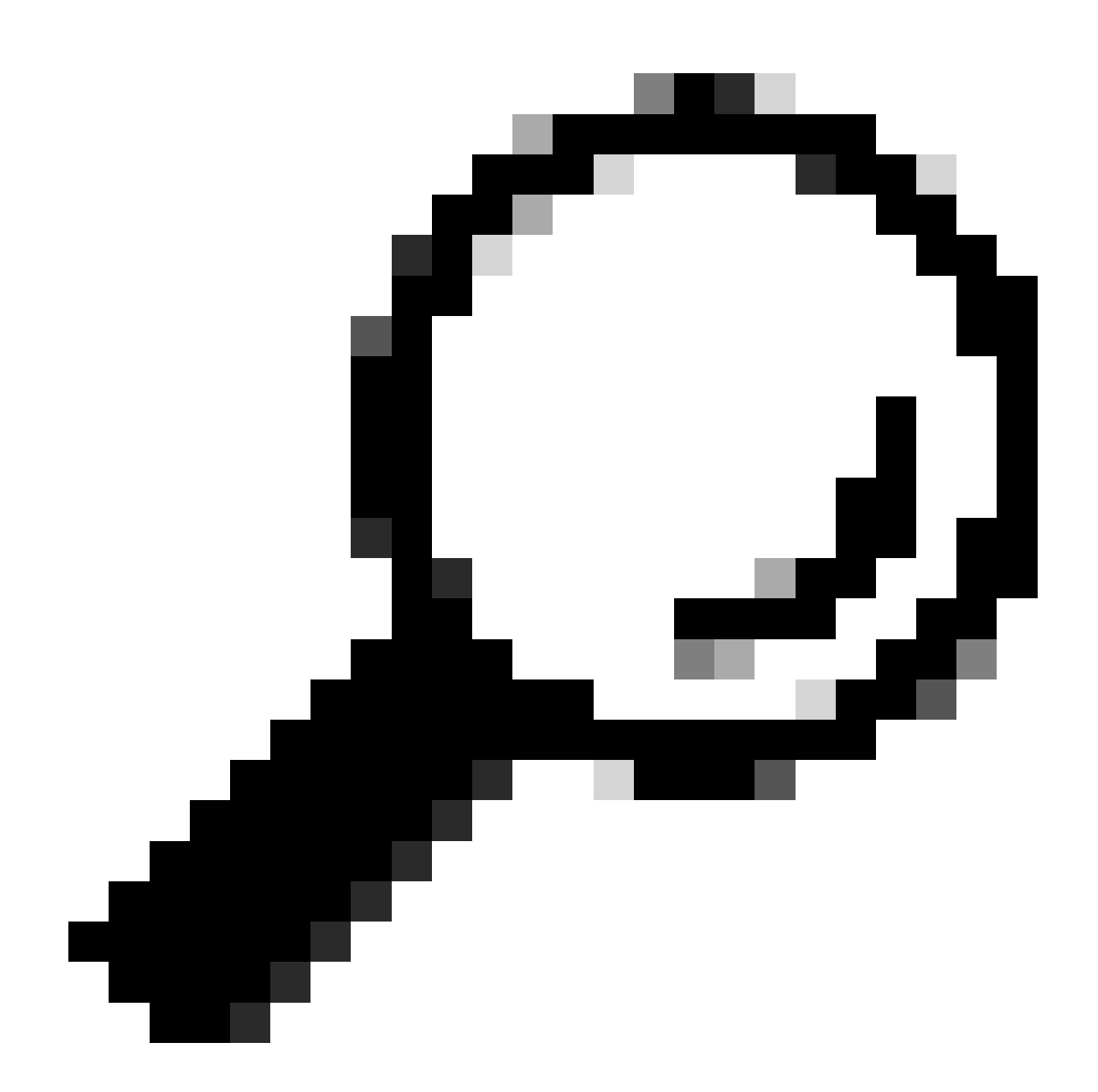

Sugerencia: se aceptan advertencias como resultado correcto, ya que no todas las funciones de ASA son compatibles con CSM.

Paso 10. Valide que ASA aparezca ahora como registrado en el cliente CSM y muestre la información correcta.

| Cisco Security Manager - Configu                                                                                                    | uration Manager - admin Co                 | nnected to | WIN-A7JU18Q0 | :A72' - Ticke                   | t: admin_30. | an.2024_13.20 | .26          |                                   |               |      |           |                   | -      |             |
|----------------------------------------------------------------------------------------------------|--------------------------------------------|------------|--------------|---------------------------------|--------------|---------------|--------------|-----------------------------------|---------------|------|-----------|-------------------|--------|-------------|
| File Edit View Policy Map                                                                                                    | Manage Tools Tickets                       | Launch     | Help         |                                 |              |               |              |                                   |               |      | a         | dmin_30.Jan.2024_ | 📓 🤗    | ahaha       |
| Service 🔀 Map 🗊 Policy 🖾 Po                                                                                                    | icy Bundle   🔕 🐉 🔢 🛛                       | 5 🗊   🛙    | ۵ 👌 🗋 🕼      | . <table-cell> ⊳ I</table-cell> | ù   🗖 🤱      | k 🖪 🔍         | 🗊 🖥 🍋        | 🖣 🍓 🕷                             | 0             |      | 0         | Search All Categ  | ories  | cisco       |
| Devices 🔶 😭                                                                                                    | Device: ciscoasa<br>Policy Assigned: local |            |              |                                 |              |               | Poli<br>Ass  | icy: Interface<br>signed To: loca | s<br>I device |      |           |                   |        |             |
| Filter : none v                                                                                                    | Interfaces Bridge Gri                      | oups       |              |                                 |              |               |              |                                   |               |      |           |                   |        |             |
| Department     Accation                                                                                                    | Interface^ 1 Name                          | Status     | Security L   | IP Address                      | VLAN ID      | Secondar      | Туре         | Interface                         | Member of     | MTU  | Route Map | Path Moni Pol     | icy Ro | Description |
| test                                                                                                    | GigabitEthe outside                        | Enabled    | 0            | 10.8                            |              |               | Physical Int | . All-Interfac                    |               | 1500 |           |                   |        |             |
| 🖨 🎒 Al                                                                                                    | GigabitEthe                                | Disabled   |              |                                 |              |               | Physical Int |                                   |               |      |           |                   |        |             |
| Se ciscoasa                                                                                                    | GigabitEthe                                | Disabled   |              |                                 |              |               | Physical Int |                                   |               |      |           |                   |        |             |
|                                                                                                    | Managemenmanagement                        | Enabled    | 0            |                                 |              |               | Physical Int | . All-Interfaces                  |               | 1500 |           |                   |        |             |
|                                                                                                    |                                            |            |              |                                 |              |               |              |                                   |               |      |           |                   |        |             |
| Policies                                                                                                    |                                            |            |              |                                 |              |               |              |                                   |               |      |           |                   |        |             |
| AAA Rules (Unified)     AAA Rules (Unified)     AAA Rules (Unified)     Access Rules (Unified)     Bothet Traffic Filter Rules     Stettings     Web Filter Rules     Web Filter Rules     Web Filter Rules     Wat     Site to Site VPN     Remote Access VPN     Junter faces     Vot.an     Identity Options     TrustSec     Plaform     FlexConfigs |                                            |            |              |                                 |              |               |              |                                   |               |      |           |                   |        |             |
|                                                                                                    |                                            |            |              |                                 |              |               |              |                                   |               |      |           |                   | +      | / 9         |
|                                                                                                    | Advanced                                   |            |              |                                 |              |               |              |                                   |               |      |           |                   |        |             |
|                                                                                                    |                                            |            |              |                                 |              |               |              |                                   |               |      |           |                   |        | Save        |

Información de ASA registrada

#### Verificación

Un debug HTTPS está disponible en ASA para fines de troubleshooting. Se utiliza el siguiente comando:

### debug http

Este es un ejemplo de una depuración de registro CSM exitosa:

ciscoasa# debug http debug http enabled at level 1. ciscoasa# HTTP: processing handoff to legacy admin

### Acerca de esta traducción

Cisco ha traducido este documento combinando la traducción automática y los recursos humanos a fin de ofrecer a nuestros usuarios en todo el mundo contenido en su propio idioma.

Tenga en cuenta que incluso la mejor traducción automática podría no ser tan precisa como la proporcionada por un traductor profesional.

Cisco Systems, Inc. no asume ninguna responsabilidad por la precisión de estas traducciones y recomienda remitirse siempre al documento original escrito en inglés (insertar vínculo URL).